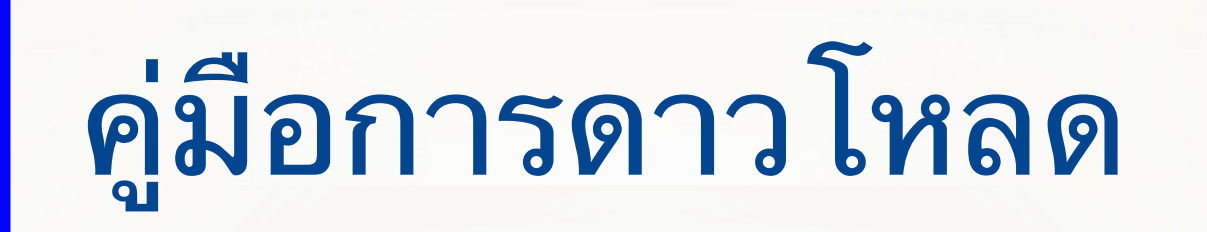

# Safe Exam Browser (SEB)

# Safe Exam Browser (SEB)

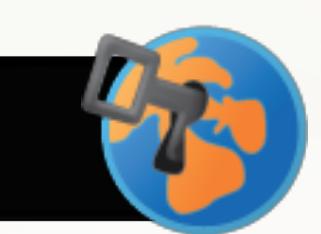

Safe Exam Browser (SEB) คือโปรแกรม Web Browser ฟรี ที่สามารถติดตั้งลงบน อุปกรณ์คอมพิวเตอร์ (Windows, Mac) และ Apple iPad ได้ ยกเว้น Android SEB ทำหน้าที่จำกัดการเข้าถึงทรัพยากรบนเครื่องคอมพิวเตอร์ในระหว่างการสอบ โดยการล็อคหน้าจอ จำกัดสิทธิ์ผู้สอบไม่ให้สลับหน้าจอ หรือใช้งานโปรแกรมอื่นๆ ทั้งนี้ SEB สามารถใช้งานร่วมกับ Quiz Google Form หรือ Microsoft Form หรือ Platform อื่นๆ ได้

# วิธีการติดตั้ง Safe Exam Browser 省

#### 1. Download SEB Exam Browser ที่ Link :: <u>https://safeexambrowser.org/download\_en.html</u>

#### Download Latest Releases

English | Deutsch | Subscribe to RSS Newsfeed | Follow SEB on Twitter

#### News Current Versions for Windows, macOS and iOS 2. Save File About Software extensions for supported Learning Management Systems: Moodle, ILIAS. Alliance Opening SEB\_3.1.1.250\_SetupBundle.exe You have chosen to open: Download – Latest Releases 1. Click ที่ Download SEB\_3.1.1.250\_SetupBundle.exe which is: exe File (170 MB) Download – Old Releases from: https://github-releases.githubusercontent.com Would you like to save this file? Safe Exam Browser 3.1 for Windows Documentation Windows Save File Cancel Documentation macOS e Exam Browser 3.1.1 for Windows 8.1 and 10 dcd8628ad745c8aaae8fbbfc4b7f40f433840441 SEB\_3.1.1.250\_SetupBundle(1).exe Documentation iOS Download from GitHub project site. 29s left - 53.5 of 170 MB (4.2 MB/sec)

| ouble Click ตัวโปรแกรม<br>3.1.1.250_SetupBundle เพื่อติดตั้ง<br>อก : I agree to the license terms and<br>tions |
|----------------------------------------------------------------------------------------------------|
| tions                                                                                                    |
|                                                                                                    |
| N Install                                                                                                    |
|                                                                                                    |
|                                                                                                    |
|                                                                                                    |
|                                                                                                    |

## User Account Control Do you want to allow this app to make changes to your device?

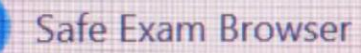

Verified publisher: Eidgenössische Technische Hochschule Zürich File origin: Hard drive on this computer

No

Show more de

### 1. กด Yes เพื่อลงโปรแกรมจนเสร็จ

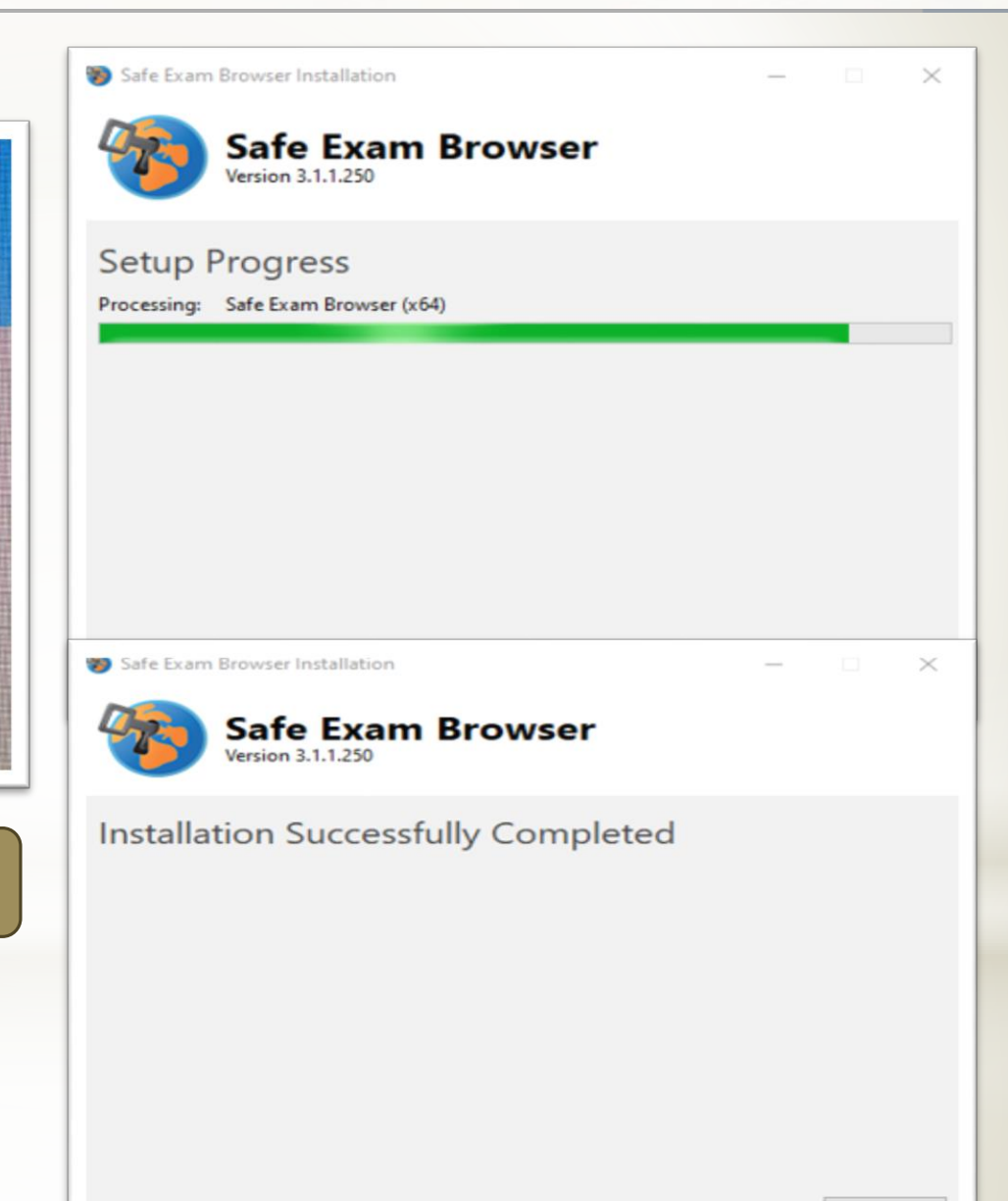